#### Managing Fused Servers

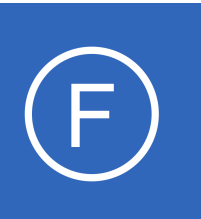

## Purpose

This document covers how to manage fused servers in Nagios Fusion.

# **Target Audience**

This document is intended for use by Nagios Administrators who wish to manage multiple instances of Nagios XI, Nagios Core or Nagios Log Server from a single interface.

# Summary

Nagios Fusion functions as a high-level dashboard for multiple instances of Nagios XI, Nagios Core and Nagios Log Server instances. A **fused** server refers to a Nagios XI, Nagios Core or Nagios Log Server instance that has been added to Nagios Fusion.

# Nagios Core vs Nagios XI

Nagios Core is the basic version of the Nagios monitoring engine, it is free to use. Nagios XI builds on top of Nagios Core and includes built in functionality that is not standard in Nagios Core.

Note: Only Nagios Core versions newer than 4.0.7 are supported.

When fusing Nagios Core or Nagios XI servers there are different authentication types that are used.

- Nagios XI
  - Fusekey and/or Username and Password
    - Fusekey
      - This requires a key from your Nagios XI server
      - Admin > System Config > System Settings > Integration
      - Available in Nagios XI 5.4 onwards

1295 Bandana Blvd N, St. Paul, MN 55108 sales@nagios.com US: 1-888-624-4671 INTL: 1-651-204-9102

<u>N</u>agios

#### www.nagios.com

© 2017 Nagios Enterprises, LLC. All rights reserved. Nagios, the Nagios logo, and Nagios graphics are the servicemarks, trademarks, or registered trademarks owned by Nagios Enterprises. All other servicemarks and trademarks are the property of their respective owner.

Page 1 / 10 Updated – February, 2018

#### Managing Fused Servers

- Username and Password
  - Recommended that you create a dedicated read only user account in Nagios XI that has access to see all objects (Nagios XI under Admin > Users > Manage Users).
- Nagios Core
  - Basic Authentication recommended that you create a dedicated read only user account in Nagios
     Core that can see all objects. Please refer to your internal procedures for creating such an account.

## **Nagios Log Server**

Nagios Log Server is an application that provides organizations a central location to send their machine generated logs that will be indexed and stored for later retrieval or querying and analysis in near real-time. Nagios Fusion provides integration via Dashlets that display aspects of your Nagios Log Server cluster.

**Note**: Only Nagios Log Server versions newer than 2.0.1 are supported.

## Adding Fused Nagios XI Server

Navigate to the Admin > Servers > Manage Fused Servers page.

| Nagios <sup>®</sup> Fusion               | Home Views Da     | ashboards Help 🤇 | Admin                                                                   |     | 📀 🔺 nagiosadmin | <b>ዕ</b> Logout | ≡ |
|------------------------------------------|-------------------|------------------|-------------------------------------------------------------------------|-----|-----------------|-----------------|---|
| ✓ Servers<br>Manage Fused Servers        | Manage Fused Serv | ers              |                                                                         |     |                 |                 |   |
| ∧ Users ∧ System Configuration           | Fuse a Server     |                  |                                                                         |     |                 |                 |   |
| System Information     System Extensions |                   | H4 ⊀ Page        | 1 of 1 > >> 10 Per Page •                                               | 0 2 |                 |                 |   |
|                                          | Server Name       | Server Type      | Authentication Type     Location       1 of 1     >       In of 1     > | URL |                 | Actions         |   |

Click the **Fuse a Server** button and enter the following information for your Nagios instance that you are adding.

1295 Bandana Blvd N, St. Paul, MN 55108 sales@nagios.com US: 1-888-624-4671 INTL: 1-651-204-9102

<u>N</u>agios®

#### www.nagios.com

#### **Managing Fused Servers**

#### **General Settings**

- Server Name This is the name that this server will be known as in Nagios Fusion
- Server Type Select the type of Nagios server this is (Nagios XI or Nagios Core)
- URL The URL where the Nagios instance can be reached, examples:
  - o http://myserver/nagiosxi/
  - o https://10.25.5.1/nagiosxi/
- Enable this server Check this box to enable this fused server

#### **Fusion Settings**

- Fusekey Retrieve this from your Nagios XI server under Admin > System Settings > Integration
- Username and Password These are the credentials used to connect to the Nagios XI server.
- Test Fusion Settings This button will test if the information you have provided is valid.

| General Settin | igs                                                            |
|----------------|----------------------------------------------------------------|
| Server Name:   | Nagios XI COLO A                                               |
|                | This is a name you use to distinguish this server in Fusion.   |
| Server Type:   | Nagios XI                                                      |
| URL:           | https://10.25.5.1/nagiosxi/                                    |
|                | The URL that Fusion and Fusion users can access this server at |
|                | Enable this server                                             |

| Fusion Settings | 5                                                    |                        |
|-----------------|------------------------------------------------------|------------------------|
| Fusekey:        | 499EDF51D32D09AF9E8<br>The Fusekey is available in > | 438 📀<br>(I 5.4.0+ 🝞   |
| Username:       | readonly<br>The Administrator account fo             | or this Nagios server. |
| Password:       | •••••                                                |                        |
|                 | Test Fusion Settings                                 |                        |

The **Polling Settings** and **Additional Information** are explained in the <u>Common Settings</u> section of this document.

When you're finished, click the **Fuse Server** button to add this fused server.

After adding the fused server, you will notice it will appear under the **Servers** button on the navigation menu along the top of the Nagios Fusion interface.

1295 Bandana Blvd N, St. Paul, MN 55108 sales@nagios.com US: 1-888-624-4671 INTL: 1-651-204-9102

<u>Nagios</u>®

#### www.nagios.com

© 2017 Nagios Enterprises, LLC. All rights reserved. Nagios, the Nagios logo, and Nagios graphics are the servicemarks, trademarks, or registered trademarks owned by Nagios Enterprises. All other servicemarks and trademarks are the property of their respective owner.

Page 3 / 10 Updated – February, 2018

Managing Fused Servers

| Nagios' Fusion         | ¢3                                                                                                    | Home         | Views   | Dashboards  | Servers     | Help      | Admin         |          | •                   | 占 nagiosadmin | එ Logout | ≣ |
|------------------------|----------------------------------------------------------------------------------------------------|--------------|---------|-------------|-------------|-----------|---------------|----------|---------------------|---------------|----------|---|
| ✓ Servers              | Server adde                                                                                                    | ed successfu | illy!   |             | Nagios XI ( |           |               |          |                     |               |          | × |
| Manage Fused Servers   |                                                                                                    |              |         |             |             |           |               |          |                     |               |          |   |
| ∧ Users                | Manag                                                                                                    | ge Fus       | sed Sei | vers        |             |           |               |          |                     |               |          |   |
| ∧ System Configuration |                                                                                                    |              |         |             |             |           |               |          |                     |               |          |   |
| ∧ System Information   | 📑 Fuse a                                                                                                    | Server       |         |             |             |           |               |          |                     |               |          |   |
| ∧ System Extensions    |                                                                                                    |              |         |             |             |           |               |          |                     |               |          |   |
|                        | Image: Market Arrow Control     Image: Arrow Control     Image: Arrow Contro     Image: Arrow Contro     Image: Arrow Contr |              |         |             |             |           |               |          |                     |               |          |   |
|                        | Serve                                                                                                    | r Name       |         | Server Type | •           | Authentic | ation Type    | Location | URL                 |               | Actions  |   |
|                        | Nagios                                                                                                    | s XI COLO A  |         | Nagios XI   |             | Session A | uthentication | COLO A   | https://10.25.5.1/r | nagiosxi/     | 🦉 🖪 🗙    |   |

# Adding Fused Nagios Core Server

Navigate to the Admin > Servers > Manage Fused Servers page. Click the Fuse a Server button.

| <u>Nagios</u> Fusion 8            | Home Views D         | )ashboards Help | Admin                        | ۲   | 占 nagiosadmin | <b>එ</b> Logout | ≡ |
|-----------------------------------|----------------------|-----------------|------------------------------|-----|---------------|-----------------|---|
| V Servers<br>Manage Fused Servers | Manage Fused Serv    | vers            |                              |     |               |                 |   |
| ∧ Users                           |                      |                 |                              |     |               |                 |   |
| ∧ System Configuration            | E Fuse a Server      |                 |                              |     |               |                 |   |
| ∧ System Information              |                      | Hit / Page      | 1 of 1 N 10 Per Page         | 0 3 |               |                 |   |
| ∧ System Extensions               |                      | in V Page .     | I OF I Fage                  | 00  |               |                 |   |
|                                   | Server Name          | Server Type     | Authentication Type Location | URL |               | Actions         |   |
|                                   |                      | HM K Page       | 1 of 1 > > 10 Per Page -     | 0 3 |               |                 |   |
|                                   | With Selected: 💢 🚯 🚯 |                 |                              |     |               |                 |   |

Enter the following information for your Nagios instance that you are adding:

#### **General Settings**

- Server Name This is the name that this server will be known as in Nagios Fusion
- Server Type Select Nagios Core
- **URL** The URL where the Nagios Core instance can be reached, examples:

o http://myserver/nagios/

| Fuse a Server  |                                                                 |  |  |  |  |  |
|----------------|-----------------------------------------------------------------|--|--|--|--|--|
| General Settin | gs                                                              |  |  |  |  |  |
| Server Name:   | Nagios Core COLO B                                              |  |  |  |  |  |
|                | This is a name you use to distinguish this server in Fusion.    |  |  |  |  |  |
| Server Type:   | Nagios Core 🔻                                                   |  |  |  |  |  |
| URL:           | https://10.25.5.2/nagios/                                       |  |  |  |  |  |
|                | The URL that Fusion and Fusion users can access this server at. |  |  |  |  |  |
| CGI Path:      | /cgi-bin/                                                       |  |  |  |  |  |
|                | ☑ Enable this server                                            |  |  |  |  |  |

1295 Bandana Blvd N, St. Paul, MN 55108 <u>sales@nagios.com</u> US: 1-888-624-4671 INTL: 1-651-204-9102

Nagios

#### www.nagios.com

#### **Managing Fused Servers**

- o https://10.25.5.2/nagios/
- **CGI Path** The URL where the Nagios Core CGI pages can be reached, example: •
  - o /cgi-bin/
- Enable this server Check this box to enable this fused server

#### **Fusion Settings**

- Authentication Method Basic Authentication
- Username and Password These are the credentials used to connect to the Nagios Core server
- Test Fusion Settings This button will test if the • information you have provided is valid

| Fusion Settings |                                                   |            |  |  |  |  |
|-----------------|---------------------------------------------------|------------|--|--|--|--|
| Username:       | readonly                                          | $\bigcirc$ |  |  |  |  |
| o o cintante i  | The Administrator account for this Nagios server. |            |  |  |  |  |
| Password:       | •••••                                             |            |  |  |  |  |
|                 | Test Fusion Settings                              |            |  |  |  |  |

The Polling Settings and Additional Information are explained in the Common Settings section of this document.

When you're finished, click the Fuse Server button to add this fused server.

After adding the fused server, you will notice it will appear under the Servers button on the navigation menu along the top of the Nagios Fusion interface.

| <u>Nagios</u> Fusion ( | 🚱 ног           | ne Views                                           | Dashboards Serve | rs Help       | Admin      |          | ۲                  | 占 nagiosadmin | ථ Logout | ≡ |
|------------------------|-----------------|----------------------------------------------------|------------------|---------------|------------|----------|--------------------|---------------|----------|---|
| ✓ Servers              | Server added su | ccessfully!                                        | Nagios           | s Core COLO B |            |          |                    |               |          | × |
| Manage Fused Servers   |                 |                                                    |                  |               |            |          |                    |               |          |   |
| ∧ Users                | Manage          | Fused Se                                           | rvers            |               |            |          |                    |               |          |   |
| ∧ System Configuration | -               |                                                    |                  |               |            |          |                    |               |          |   |
| ∧ System Information   | 📑 Fuse a Serv   | er                                                 |                  |               |            |          |                    |               |          |   |
| ∧ System Extensions    |                 |                                                    |                  |               |            |          |                    |               |          |   |
|                        |                 | Image 1 of 1     Image 1       Image 1     Image 1 |                  |               |            |          |                    |               |          |   |
|                        | Server Nar      | ne                                                 | Server Type      | Authentic     | ation Type | Location | URL                |               | Actions  |   |
|                        | Nagios Cor      | COLO B                                             | Nagios Core      | Basic Autho   | entication | COLO B   | http://10.25.5.2/n | agios/        | 🦉 🕕 🗙    |   |

1295 Bandana Blvd N, St. Paul, MN 55108 sales@nagios.com US: 1-888-624-4671 INTL: 1-651-204-9102

Nagios

#### www.nagios.com

**Managing Fused Servers** 

# Adding Fused Nagios Log Server Instance

Navigate to the Admin > Servers > Manage Fused Servers page. Click the Fuse a Server button.

| <u>N</u> agios <sup>,</sup> Fusion ( | 🚱 Home Views D       | Dashboards Help 🤇 | Admin                        | •   | 占 nagiosadmin  🖒 | Logout 🔳 |
|--------------------------------------|----------------------|-------------------|------------------------------|-----|------------------|----------|
| V Servers<br>Manage Fused Servers    | Manage Fused Serv    | vers              |                              |     |                  |          |
| ∧ Users                              |                      |                   |                              |     |                  |          |
| ∧ System Configuration               | 📾 Fuse a Server      |                   |                              |     |                  |          |
| ∧ System Information                 |                      | H4 / Page         | 1 of 1 N N 10 Per Page       | 0 0 |                  |          |
| ∧ System Extensions                  |                      | M Y Page          | I OF I Page                  |     |                  |          |
|                                      | Server Name          | Server Type       | Authentication Type Location | URL | β                | Actions  |
|                                      |                      | 🙌 < Page          | 1 of 1 > >> 10 Per Page      | 0 3 |                  |          |
|                                      | With Selected: 🗙 🚯 🚯 |                   |                              |     |                  |          |

Enter the following information for your Nagios instance that you are adding:

#### **General Settings**

- Server Name This is the name that this server will be known as in Nagios Fusion
- Server Type Select Nagios Log Server
- **URL** The URL where the Nagios Log Server instance can be reached, examples:
  - o http://lscluster/nagioslogserver/
  - o https://10.25.5.82/nagioslogserver/
- Enable this server Check this box to enable this fused server

| Fuse a Server   |                                                                                   |  |  |  |  |  |  |
|-----------------|-----------------------------------------------------------------------------------|--|--|--|--|--|--|
| General Setting | gs                                                                                |  |  |  |  |  |  |
| Server Name:    | Nagios Log Server<br>This is a name you use to distinguish this server in Fusion. |  |  |  |  |  |  |
| Server Type:    | Nagios Log Server V                                                               |  |  |  |  |  |  |
| URL:            | http://10.25.5.82/nagiosloc                                                       |  |  |  |  |  |  |
|                 | The URL that Fusion and Fusion users can access this server at.                   |  |  |  |  |  |  |
|                 | ☑ Enable this server                                                              |  |  |  |  |  |  |

1295 Bandana Blvd N, St. Paul, MN 55108 sales@nagios.com US: 1-888-624-4671 INTL: 1-651-204-9102

**Nagios**<sup>®</sup>

#### www.nagios.com

© 2017 Nagios Enterprises, LLC. All rights reserved. Nagios, the Nagios logo, and Nagios graphics are the servicemarks, trademarks, or registered trademarks owned by Nagios Enterprises. All other servicemarks and trademarks are the property of their respective owner.

Page 6 / 10 Updated – February, 2018

#### Managing Fused Servers

#### **Fusion Settings**

- API Key Retrieve this from your Nagios Log Server cluster by viewing the user's profile that has API access enabled
  - Login as the user and click their username in the top right corner of the navigation bar
- Test Fusion Settings This button will test if the information you have provided is valid

The **Polling Settings** and **Additional Information** are explained in the <u>Common Settings</u> section of this document.

When you're finished, click the Fuse Server button to add this fused server.

After adding the fused server, you will notice it will appear under the Servers button on the navigation menu along the top of the Nagios Fusion interface.

| <u>Nagios</u> Fusion   | Home Views                 | Dashboards Serve  | rs Help Admin       |              | 🥪 🔺 nagiosadmin                   | 🖒 Logout | ≡ |
|------------------------|----------------------------|-------------------|---------------------|--------------|-----------------------------------|----------|---|
| ✓ Servers              | Server added successfully! | Nagios            | Log Server          |              |                                   |          | × |
| A Manage Fused Servers |                            |                   |                     |              |                                   |          |   |
| ∧ Users                | Manage Fused S             | ervers            |                     |              |                                   |          |   |
| ∧ System Configuration | -                          |                   |                     |              |                                   |          |   |
| ∧ System Information   |                            |                   |                     |              |                                   |          |   |
| ▲ System Extensions    | 🛱 Fuse a Server            |                   |                     |              |                                   |          |   |
|                        |                            | H4 K Pag          | ge 1 of 1 > 🙌 10    | ) Per Page 🗸 | 0 3                               |          |   |
|                        | Server Name                | Server Type       | Authentication Type | Location     | URL                               | Actions  |   |
|                        | Nagios Log Server          | Nagios Log Server | API Authentication  | COLO A       | http://10.25.5.82/nagioslogserver | 2 🖪 🗙    |   |

1295 Bandana Blvd N, St. Paul, MN 55108 sales@nagios.com US: 1-888-624-4671 INTL: 1-651-204-9102

**Nagios**<sup>®</sup>

# Fusion Settings API Key: 8e59556beb4e6d1760143e The API key is available in Log Server 2.0.1+ Test Fusion Settings

#### www.nagios.com

© 2017 Nagios Enterprises, LLC. All rights reserved. Nagios, the Nagios logo, and Nagios graphics are the servicemarks, trademarks, or registered trademarks owned by Nagios Enterprises. All other servicemarks and trademarks are the property of their respective owner.

Page 7 / 10 Updated – February, 2018

Managing Fused Servers

# **Common Settings**

These settings are common between Nagios XI, Nagios Core and Nagios Log Server.

| Polling Settings                             |                                          | Polling Settings                                                                                         |                                                                              |         |  |  |
|----------------------------------------------|------------------------------------------|----------------------------------------------------------------------------------------------------|------------------------------------------------------------------------------|---------|--|--|
|                                              |                                          | Authentication Interval:                                                                                 | 300                                                                          | Seconds |  |  |
| Authentication Interval                      |                                          |                                                                                                    | Define the frequency at which this server is checked for authentication      |         |  |  |
|                                              |                                          | Polling Interval:                                                                                        | 300                                                                          | Seconds |  |  |
|                                              | $^{\circ}$ Define the frequency at which |                                                                                                    | $_{-}^{-}$ irequency at which this server is polled for data. $oldsymbol{O}$ |         |  |  |
| this server is checked for<br>authentication |                                          | Ignore XI host/service meta data<br>Enabling this option is not recommended unless you have an extremely |                                                                              |         |  |  |

- Authentication is a single check against the server to ensure both connectivity (information used for polling) and that the specified credentials are still correct
- You want to keep this value relatively low

## • Polling Interval

- Define the frequency at which this server is polled for data
- Larger Nagios XI and Core systems will benefit from a larger number here, due to the fact that it takes longer to poll and process the data for these large systems.
- Ignore XI host/service meta data
  - Only used if you have an extremely large system
  - This only applies to XI servers that you're fusing to. Meta data refers to the following data:
    - Hosts and Services that are disabled
    - Host and Service acknowledgment information
    - Hosts and Services that are flapping
    - Hosts and Services that are in downtime
    - For a large system, this can allow you to set a much lower value for the polling\_interval, as poll speed is reduced by up to 70%
    - This is not recommended for an XI system with less than 20,000 Host and Service checks

1295 Bandana Blvd N, St. Paul, MN 55108 sales@nagios.com US: 1-888-624-4671 INTL: 1-651-204-9102

<u>N</u>agios<sup>®</sup>

#### www.nagios.com

#### **Managing Fused Servers**

#### **Additional Information**

- Server Location User-defined data for keeping track of your server's location
- **Timezone** The timezone that this server resides in
- Server Notes Information about this server which will be displayed in other areas of the Nagios Fusion interface

| Server Location: | COLO A<br>User-defined data for keeping track of your server's location. |
|------------------|--------------------------------------------------------------------------|
| Timezone:        | (UTC+10:00) Melbourne                                                    |
| Server Notes:    | This XI server is located at COLO A                                      |

Additional Information:

# Delete / Disable / Enable

Fused servers can be deleted, disabled and enabled as required. Disabling and Enabling can be helpful when the server is taken offline for a period of time and you don't want it appearing in the interface.

Navigate to the **Admin** > **Servers** > **Manage Fused Servers** page. You can use the icons in the action column to delete, disable or enable individual fused servers. If you wish to perform the same action to multiple fused servers you can select multiple check boxes in the left column and use the **With Selected** icons underneath to perform the bulk action.

# **Fused Server Visibility**

As mentioned earlier, after adding the fused server, you will notice it will appear under the Servers button on the navigation menu along the top of the Nagios Fusion interface. Discussed in more detail in the Managing Fusion Users documentation, fused servers will only be visible to those users that have been granted access to the Fused server. By default, newly added fused servers will be visible by all Nagios Fusion users. The following documentation provides detailed information on user accounts in Nagios Fusion:

#### Managing Fusion Users

Nagios

1295 Bandana Blvd N, St. Paul, MN 55108 sales@nagios.com US: 1-888-624-4671 INTL: 1-651-204-9102

© 2017 Nagios Enterprises, LLC. All rights reserved. Nagios, the Nagios logo, and Nagios graphics are the servicemarks, trademarks, or egistered trademarks owned by Nagios Enterprises. All other servicemarks and trademarks are the property of their respective owner.

#### www.nagios.com

Page 9 / 10 Updated – February, 2018

Managing Fused Servers

# **Finishing Up**

This completes the documentation on managing fused servers in Nagios Fusion.

If you have additional questions or other support related questions, please visit us at our Nagios Support Forums:

#### https://support.nagios.com/forum

The Nagios Support Knowledgebase is also a great support resource:

#### https://support.nagios.com/kb

1295 Bandana Blvd N, St. Paul, MN 55108 sales@nagios.com US: 1-888-624-4671 INTL: 1-651-204-9102

**Nagios**®

#### www.nagios.com